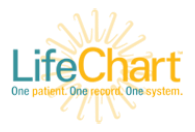

## POCUS (Point of Care Ultrasound)

This tip sheet explains the process for ordering & documenting bedside ultrasound for ED Providers.

For truly emergent ultrasound cases, follow the emergent procedure.

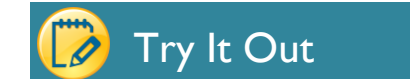

## **Non-Emergent Procedure**

- I. Go to the **Orders** activity.
- Click the Rad CT/US/MRI tab to see the full list of POC Ultrasounds. Select the correct exam, complete any required order fields and sign.

| Orders                                                  |                                                    | 0 Z                                              |  |  |  |  |  |
|---------------------------------------------------------|----------------------------------------------------|--------------------------------------------------|--|--|--|--|--|
| All Orders Quicklist Active Results Signed & Held       | Home Meds Cosign Enter Results                     |                                                  |  |  |  |  |  |
| Order Sets                                              |                                                    |                                                  |  |  |  |  |  |
| Suggested (37) 😣 CIWA-Ar Protocol (For Managing Alcohol | Withdrawal) ED 1st or 2nd Trimester Vaginal Bleed  | ED Abdominal/Flank Pain                          |  |  |  |  |  |
| Misc./Lab ABX & IVF Consults DME Supplies General M     | leds RadX-Ray Rad - CT/US/MRI                      |                                                  |  |  |  |  |  |
| CT Head and Neck                                        | Ultrasound                                         | POC ULTRASOUNDS                                  |  |  |  |  |  |
| CT: Brain Acute Stroke (\$\$\$)                         | US: Abdomen Complete (\$\$)                        | US POCUS Abdominal (GB SBO APPY) (\$\$)          |  |  |  |  |  |
| CTA ELVO: Brain & Neck [W/WO CONTRAST] (\$\$\$\$\$)     | US: RIGHT Upper Quadrant (\$\$)                    | US POCUS Fast                                    |  |  |  |  |  |
| CT: Brain (Trauma) [non-con] (\$\$\$)                   | US Renal and Limited Bladder (\$\$)                | US POCUS Cardiac - Echocardiography (\$\$\$)     |  |  |  |  |  |
| CT: Brain [Non Trauma] [non-con]                        | US: Pelvis Pain (\$\$\$\$)                         | US POCUS Ocular                                  |  |  |  |  |  |
| CTA: Brain [W/WO Contrast] (\$\$\$\$)                   | US: Leg Bilateral Venous (RIH & NPH ONLY) (\$\$\$) | US POCUS Retroperitoneal (Renal, Aorta) (\$\$)   |  |  |  |  |  |
| CT: Face [non-con] (\$\$\$)                             | US: Scrotum Testicular (\$\$\$)                    | US POCUS Soft Tissue (Abdominal Wall/Lower Back) |  |  |  |  |  |
| CT: Orbits & Sella [non-con] (\$\$\$)                   | LEET Ultrasound                                    | US POCUS Soft Tissue (Chest Wall)                |  |  |  |  |  |
| CT: Cervical Spine [non-con] (\$\$\$)                   |                                                    | US POCUS Soft Tissue (Head and Neck)             |  |  |  |  |  |
| CTA: Neck [W/WO CONTRAST] (\$\$\$\$)                    | US: DVI LEFT Arm (RH & NPH ONLY) (\$\$)            | US POCUS Soft Tissue (Extremities)               |  |  |  |  |  |
| CT: Neck Soft Tissue [CONTRAST] (\$\$\$\$)              | US: Abscess LEFT Upper Extremity (\$)              | US POCUS TA Pelvic, Not Pregnant (\$)            |  |  |  |  |  |
| CT Thoracoabdominal                                     | US: LEFT Breast Abscess (\$)                       | US POCUS TA Pelvic, Known Pregnancy (\$\$)       |  |  |  |  |  |
|                                                         | US: LEFT Lower Extremity Abscess (\$)              | US POCUS TV Pelvic, Not Pregnant (\$\$)          |  |  |  |  |  |
| CT: Pulmonary Embolism [W/CONTRAST] (\$\$\$\$)          | US: DVT LEFT Leg (RIH & NPH ONLY) (\$\$)           | US POCUS TV Pelvic, Known Pregnancy (\$\$)       |  |  |  |  |  |
| CTA: Aortic Dissection [W/CONTRAST] (\$\$\$\$)          | RIGHT Ultrasound                                   | US POCUS Thoracic - Lung (\$\$)                  |  |  |  |  |  |
| CT: Chest [CONTRAST] (\$\$\$\$)                         | US: DVT RIGHT Arm [RIH & NPH ONLY] (\$\$)          | US POCUS Guidance Vascular Access (eg Central,   |  |  |  |  |  |
| CT: Chest [non-con] (\$\$\$)                            | US: Abscess RIGHT Upper Extremity (\$)             | Peripheral) (\$)                                 |  |  |  |  |  |

This order will populate the radiology worklist: you will select the correct patient from the bedside ultrasound machine and will no longer need to manually input the patient MRN.

3. Acquire the images and press End Exam when you have finished the ultrasound.

This will generate the facility fee for the exam and will populate the imaging results for the associated order with "THIS IS A SYSTEM GENERATED RESULT: Please see the ED procedure note for interpretation of this ultrasound image."

| 4   | €) Ch                                                                                          | art Review    | Results I | Review 厦          | ED Activit   | ties 🖻 P     | rocedure Note | 0      | rders               | Dispo       | Faculty Notes | 5            |           |         |          |        |              |            |             |           |          |          |
|-----|------------------------------------------------------------------------------------------------|---------------|-----------|-------------------|--------------|--------------|---------------|--------|---------------------|-------------|---------------|--------------|-----------|---------|----------|--------|--------------|------------|-------------|-----------|----------|----------|
| Cha | art Re                                                                                         | view          |           |                   |              |              |               |        |                     |             |               |              |           |         |          |        |              |            |             |           |          |          |
|     |                                                                                                | Encount       | ers N     | Notes Labs        | Imaging      | Procedure    | a Cardiology  | Meds   | Surgeries           | Anesthe     | esia LDAs     | Other Orders | Referrals | Lette   | rs Epis  | odes   | Consents     | Media      | Misc F      | Reports   | Pat Sum  | Extracts |
| C   | <u>R</u> efresh (                                                                              | (9:52 AM) =\$ | Route     | Revie <u>w</u> Se | lected 🛃 Pre | eview 👻 More |               | ages 📑 | Add to <u>B</u> ook | marks       |               |              |           |         |          |        |              |            |             |           |          |          |
| Ŧ   | T Eilters 🖉 Hide Canceled 🗌 Plain 🗋 US 🗋 CT 🗍 MRI 📄 Nuc Med 📄 Fluoroscopy 📄 Nuclear Cardiology |               |           |                   |              |              |               |        |                     |             |               |              |           |         |          |        |              |            |             |           |          |          |
|     | Atta                                                                                           | Re: Ordere    | 9         | End Exam          | Ace          | cession #    | External?     |        | Exam                |             | Descriptio    | n            | ← - #     | 0       | 🖶 🔝 🖪    |        |              |            |             |           |          |          |
| Re  | ecent _                                                                                        |               |           |                   |              |              |               |        |                     |             |               |              | 9330      | 8       |          | M      | odifiers     |            |             |           |          |          |
|     | l                                                                                              | 01/31/2       | 020       | 01/31/2020        | 500          | 010612       |               |        | US POCU             | S Cardiac - |               |              |           |         |          |        |              |            |             |           | _        |          |
|     |                                                                                                |               |           |                   |              |              |               |        |                     |             |               |              | - 78      | tudy    | Result   |        |              |            |             |           |          |          |
|     |                                                                                                |               |           |                   |              |              |               |        |                     |             |               |              | ТНІ       | S IS A  | SYSTEN   | GEN    | IERATE       | RESUL      | .T:         |           |          |          |
|     |                                                                                                |               |           |                   |              |              |               |        |                     |             |               |              | Plea      | ise see | ED proce | dure n | note for int | erpretatio | n of this u | ultrasoun | d image. |          |

4. Go to the **Procedure Notes** activity and click **Create Note**.

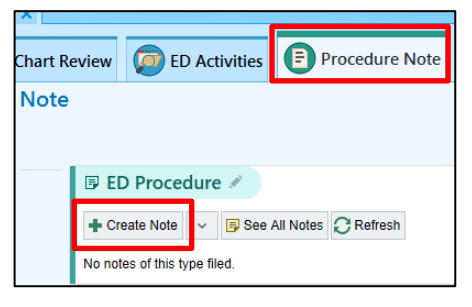

5. Complete the **Pre-Sedation/Pre-Procedure Form** and click the **Procedures** tab.

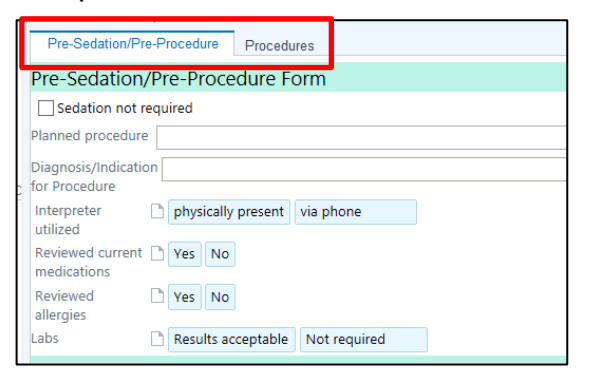

6. Select the correct procedure form for the study performed from the **More Procedures** drop down.

| Pre-Sedation/Pre-Pro    | Procedures                                         |                   |                         | My Note                  |                  |  |  |  |  |  |  |
|-------------------------|----------------------------------------------------|-------------------|-------------------------|--------------------------|------------------|--|--|--|--|--|--|
| The occurrent of the    | account .                                          |                   |                         | ED Procedures            |                  |  |  |  |  |  |  |
| Select Procedur         | res                                                |                   | 2                       | Procedure Select         | _ 🗆 X            |  |  |  |  |  |  |
|                         |                                                    |                   | Search:                 |                          |                  |  |  |  |  |  |  |
| New Procedures          |                                                    |                   | Procedure               |                          | ^                |  |  |  |  |  |  |
| Performing provider:    | Daniel L Savitt, MD                                | 9                 | Nerve Block             |                          |                  |  |  |  |  |  |  |
|                         | L                                                  |                   | Ocular Foreign Body R   | emoval                   |                  |  |  |  |  |  |  |
| Authorizing provider:   | Daniel L Savitt, MD                                | 2                 | Orthopedic Injury Treat | ment                     |                  |  |  |  |  |  |  |
| Procedures              |                                                    |                   | Other Procedure         |                          |                  |  |  |  |  |  |  |
| Anoscopy                | Arterial Blood Ga                                  | Arthrocentesis    | Paracentesis            |                          |                  |  |  |  |  |  |  |
| Bladder Catheteri.      | Burn Treatment                                     | Central Line      | Splint Application      |                          |                  |  |  |  |  |  |  |
| Chest Tube Insert       | Critical Care                                      | Ear Cerumen Remov | Suprapubic Aspiration   |                          |                  |  |  |  |  |  |  |
| Electrical Cardio       | Epistaxis Managem                                  | Feeding Tube Repl | Suture Removal          |                          |                  |  |  |  |  |  |  |
| Foreign Body Remo       | Foreign Body Remo Gastric Lavage IO Line Insertion |                   |                         | Tracheostomy Replacement |                  |  |  |  |  |  |  |
| Incision and Drai.      | Insert Arterial L                                  | Insert Peripheral | Umbilical Catherization |                          |                  |  |  |  |  |  |  |
| Intubation              | Nore Dragoduros                                    |                   | US Abdominal (eg. FA    | S1, GB, SBO, Appy) Note  |                  |  |  |  |  |  |  |
| intubation              | More Procedures                                    |                   | US Cardiac Note         |                          | =                |  |  |  |  |  |  |
| Current Orders -        |                                                    |                   | US Lung Note            |                          |                  |  |  |  |  |  |  |
| There are no existing r | procedures to document                             |                   | US Ocular Note          |                          |                  |  |  |  |  |  |  |
| There are no existing p |                                                    |                   | US Other Note           |                          |                  |  |  |  |  |  |  |
|                         |                                                    |                   | US Soft Tissue Note     |                          |                  |  |  |  |  |  |  |
|                         |                                                    |                   | US TA/TV Pelvic Note    |                          | ~                |  |  |  |  |  |  |
|                         |                                                    |                   | 44 items loaded.        |                          |                  |  |  |  |  |  |  |
|                         |                                                    |                   |                         | ✓ Accept                 | X <u>C</u> ancel |  |  |  |  |  |  |
|                         |                                                    |                   |                         |                          |                  |  |  |  |  |  |  |

7. Complete your documentation and **Sign** the procedure note.

## **Emergent Procedure**

If you are performing an emergent ultrasound, you may skip placing the POCUS order. The patient demographics will not auto-populate the work list.

- I. Perform the ultrasound.
- 2. Manually enter pt demographics in machine when possible.
- 3. End Exam.
- 4. Go to **Procedure Notes** activity.
- 5. Click select the correct form for the procedure performed from the **More Procedures** drop down.
- 6. Complete your documentation and **Sign** the procedure note.